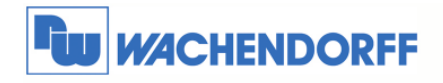

# Technical Note 0404 eWON Fernwartung einer Hitachi Steuerung

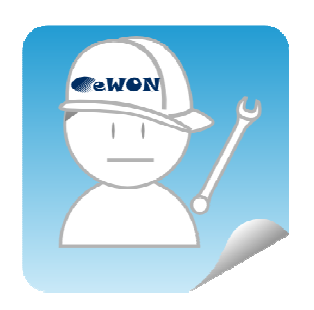

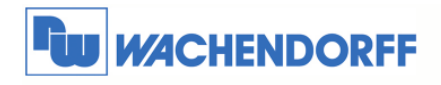

## Inhaltsverzeichnis

| 'ON                |
|--------------------|
| nschluss 4         |
| N                  |
| eren 4             |
| 7                  |
| n7                 |
| r Software ActWin8 |
|                    |
|                    |
|                    |
|                    |

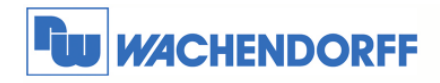

## **1** Allgemeines

#### 1.1 Information

In dieser Technical Note beschreiben wir den Fern-Zugriff auf eine Steuerung.

Mit den eWON Geräten haben Sie die Möglichkeit, aus der Ferne auf Ihre Steuerung zuzugreifen, so als wenn Sie lokal mit dieser verbunden wären.

Dabei ist es unerheblich, ob Sie sich per Modem-Direkteinwahl, Internet VPN Verbindung oder auch lokal mit dem eWON verbunden haben.

#### 1.2 Hinweis

Wir werden an dem Beispiel einer Hitachi Steuerung in dieser Technical Note die grundsätzliche Vorgehensweise beschreiben. Für eine Kommunikation zu weiteren Steuerungen schauen Sie bitte in das eWON Haupthandbuch, welches Sie auf der Webseite von Wachendorff finden können. Diese Technical Note ersetzt nicht das Handbuch. Sie dient rein als Einstieg. Für alle weiteren Fragen ist das Handbuch zurate zu ziehen.

Die prinzipielle Vorgehensweise ist bei jeder Steuerung und Treiber gleich.

Diese Technical Note dient als Beispiel einer funktionierenden Anwendung. Eine Haftung ist für Sach- und Rechtsmängel dieser Dokumentation, insbesondere für deren Richtigkeit, Fehlerfreiheit, Freiheit von Schutz- und Urheberrechten Dritter, Vollständigkeit und/oder Verwendbarkeit – außer bei Vorsatz oder Arglist – ausgeschlossen.

## 1.3 Anschluss PC und eWON

Um das eWON in Betrieb zu nehmen, müssen Sie es zunächst mit Ihrem PC/ Laptop verbinden. Dazu gibt es verschiedene Möglichkeiten. Grundsätzlich muss der PC mit einer der LAN Schnittstellen des eWON verbunden werden.

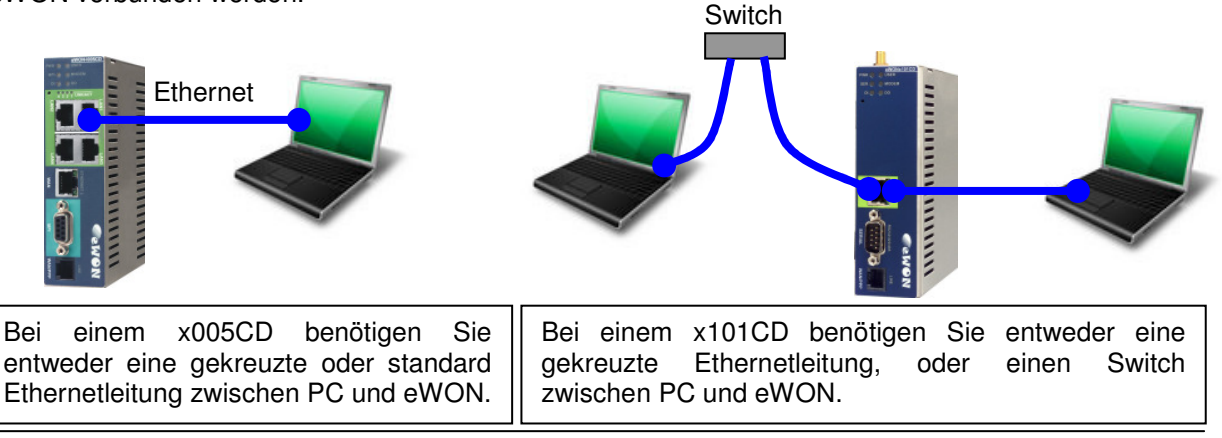

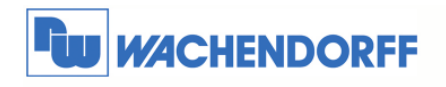

## 2 Hitachi EH per seriellen Anschluss

### 2.1 Einstellungen in eWON

#### 2.1.1 VCOM konfigurieren

Diese Einstellungen müssen nur einmal vorgenommen werden. Sollten im Laufe der Zeit weitere Steuerungen hinzukommen, müssen diese Daten ggf. wieder angepasst werden.

Über Konfiguration → Systemeinstellung → Allgemein wechseln Sie in das Konfigurationsmenü.

| <b>ewon</b>                                                                                                    | Tag Einstellung      | Systemeinstellung           |
|----------------------------------------------------------------------------------------------------|----------------------|-----------------------------|
| n eWON                                                                                                    | Skript Einstellungen | Benutzer Einstellun         |
| Allgem                                                                                                    | ein                  | Kommunikation               |
| and the second strength of the second strength of the second strengt | U.                   | Wählen Sie eine Systemceite |

Öffnen Sie hier nur den Menüpunkt Netz Service, und danach auf VCOM.

| COM Schnittstelle: 1/O-Port<br>COM1 Virtueller Port Konf<br>Allgemein<br>Port Typ:<br>TCP Port: | (COM:1) 💌                                                                                                    | Konfigurier                                                                                                    | en<br>Iv                                                                                                    | Desktivise                                                                                                    |
|-------------------------------------------------------------------------------------------------|----------------------------------------------------------------------------------------------------|----------------------------------------------------------------------------------------------------|----------------------------------------------------------------------------------------------------|----------------------------------------------------------------------------------------------------|
| COM1 Virtueller Port Konf<br>Allgemein<br>Port Typ:<br>TCP Port:                                | iguration                                                                                                    | Raw TCP                                                                                                    |                                                                                                    | Dealthing                                                                                                    |
| Allgemein<br>Port Typ:<br>TCP Port:                                                             |                                                                                                    | Raw TCP                                                                                                    | <u>.</u>                                                                                                    | Dealitiviar                                                                                                    |
| Port Typ:<br>TCP Port:                                                                          |                                                                                                    | Raw TCP                                                                                                    |                                                                                                    | Dealchinian                                                                                                    |
| TCP Port:                                                                                       |                                                                                                    |                                                                                                    |                                                                                                    | Deaktivier                                                                                                    |
|                                                                                                 |                                                                                                    | 5000                                                                                                    |                                                                                                    | Standardmäf                                                                                                    |
| Intervall Abfragesignal                                                                         |                                                                                                    | 100                                                                                                    |                                                                                                    | Überprüfen o                                                                                                    |
| Fehlersuche                                                                                     |                                                                                                    | Γ                                                                                                    |                                                                                                    | Achtung: D                                                                                                    |
| Zugriffsmanagement                                                                              |                                                                                                    |                                                                                                    |                                                                                                    |                                                                                                    |
| Immer neuen Client akzeptie                                                                     | ren                                                                                                    |                                                                                                    |                                                                                                    | Wird ein neu                                                                                                    |
| IO Server stoppen                                                                               |                                                                                                    |                                                                                                    |                                                                                                    | Wenn ein VC                                                                                                    |
| Inaktivität Timeout                                                                             |                                                                                                    | o                                                                                                    | mSek (0 = deaktiviert)                                                                                                    | Schliessen de                                                                                                    |
| Leitungs Parameter                                                                              | I                                                                                                    | nitialisierungs                                                                                                    | werte für RFC 2217. Pern                                                                                                    | anente Werte für                                                                                                    |
| Baudrate:                                                                                       |                                                                                                    | 9600 💌                                                                                                    | I                                                                                                    |                                                                                                    |
| Datengröße:                                                                                     |                                                                                                    | 8 💌                                                                                                    |                                                                                                    |                                                                                                    |
| Parität:                                                                                        |                                                                                                    | Ungleich 🚽                                                                                                    |                                                                                                    |                                                                                                    |
| Stopbit(s):                                                                                     |                                                                                                    | 1                                                                                                    |                                                                                                    |                                                                                                    |
| HW Modus:                                                                                       |                                                                                                    | Voll Duplex                                                                                                    | NO Handshaking 🗾                                                                                                    |                                                                                                    |
|                                                                                                 | Interval Abfragesignal<br>Fehlersuche<br>Zugriffsmanagement<br>Inser neuen Client akzeptie<br>IO Server stoppen<br>Inaktivität Timeout<br>Leitungs Parametter<br>Baudrate:<br>Datengröße:<br>Parität:<br>Stopbit(s):<br>HW Modus: | Interval Abfragesignal Fehlersuche Zugriffsmenagement Immer neuen Client akzeptieren IO Server stoppen Inaktivität Timeout Leitungs Parameter Baudrate: Datengröße: Parität: Stopbik(s): HW Modus: | Interval Abfragesignal 100<br>Fehlersuche 100<br>Zugriffsmanagement 10<br>Inmer neuen Clent akzepteren 17<br>In Server stoppen 17<br>Inaktivität Timeout 0<br>Leitungs Parameter 10<br>Edudrate: 9600 1<br>Datengröße: 8 1<br>Parkät: Ungleich 1<br>Stopbt(s): 1 1<br>HW Modus: 100 | Interval Abfragesignal     100       Fehlersuche     Immer neuen Client akzeptieren       Zugriffsmanagement     Immer neuen Client akzeptieren       10 Server stoppen     Immer neuen Client akzeptieren       10 Server stoppen     Immer neuen Client akzeptieren       10 Server stoppen     Immer neuen Client akzeptieren       10 Server stoppen     Immer neuen Client akzeptieren       10 Server stoppen     Immer neuen Client akzeptieren       10 Server stoppen     Immer neuen Client akzeptieren       10 Server stoppen     Immer neuen Client akzeptieren       10 Server stoppen     Immer neuen Client akzeptieren       10 Server stoppen     Immer neuen Client akzeptieren       10 Server stoppen     Immer neuen Client akzeptieren       10 Server stoppen     Immer neuen Client akzeptieren       10 Server stoppen     Immer neuen Client akzeptieren       11 Server stoppen     Immer neuen Client akzeptieren       11 Server stoppen     Immer neuen Client akzeptieren       11 Server stoppen     Immer neuen Client akzeptieren       11 Server stoppen     Immer neuen Client akzeptieren       11 Server stoppen     Immer neuen Client akzeptieren |

Die Eingabemaske für die Einstellungen des VCOM öffnet sich nun.

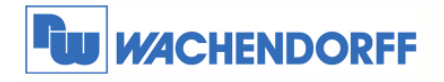

Stellen Sie hier nun Ihre bustypischen Eigenschaften ein.

Sollten Sie Ihre CPU per Ethernet angebunden haben, müssen Sie hier keine Einstellungen vornehmen.

| internet and a second statements and a second second second second second second second second second second se |                                           |                      |
|----------------------------------------------------------------------------------------------------|-------------------------------------------|----------------------|
| Allgemein                                                                                                    |                                           |                      |
| Port Typ:                                                                                                    | Raw TCP                                   | Deaktivieren v       |
| TCP Port:                                                                                                    | 5000                                      | Standardmäßig a      |
| Intervall Abfragesignal                                                                                         | 100                                       | Überprüfen des I     |
| Fehlersuche                                                                                                    |                                           | Achtung: Dies (      |
| Zugriffsmanagement                                                                                              |                                           |                      |
| Immer neuen Client akzeptieren                                                                                  |                                           | Wird ein neuer C     |
| IO Server stoppen                                                                                               |                                           | Wenn ein VCOM        |
| Inaktivität Timeout                                                                                             | 0 mSek (0 = deaktiviert)                  | Schliessen der T     |
| Leitungs Parameter                                                                                              | Initialisierungswerte für RFC 2217. Perma | anente Werte für Rav |
| Baudrate:                                                                                                    | 9600 💌                                    |                      |
| Datengröße:                                                                                                    | 8 🗸                                       |                      |
| Parität:                                                                                                    | Ungleich 💌                                |                      |
| Stopbit(s):                                                                                                    | 1 -                                       |                      |
| HW Modus:                                                                                                    | Voll Duplex NO Handshaking                |                      |

Hier ist eine kurze Beschreibung der relevanten Einstellungen:

| Beschreibung                             | Erklärung                                                                                                    |
|------------------------------------------|----------------------------------------------------------------------------------------------------|
| Port Typ                                 | Art der Kommunikation zwischen der Hardware (eWON) und der Software (VCOM)                                                                   |
| TCP Port                                 | Port über den die Kommunikation Hardware<br>und Software läuft                                                                               |
| Immer neuen Client akzeptieren           | Dieser muss aktiviert sein, damit sich eine neue VCOM Software mit dem eWON verbinden                                                        |
|                                          | kann                                                                                                    |
| IO Server stoppen                        | Dieser muss aktiviert sein, damit das eWON<br>das Tag-Polling unterbrechen kann, wenn eine<br>Fernwartung auf die SPS realisiert werden soll |
| Baudrate, Parität, Datenbits,<br>Stopbit | Einstellungen für die serielle Verbindung zu der verbundenen CPU                                                                             |
| HW Modus                                 | Stellen Sie hier den Modbus der seriellen<br>Schnittstelle ein                                                                               |
| Antwort Timeout                          | Maximale Zeit bis die CPU auf Anfragen<br>antwortet                                                                                          |

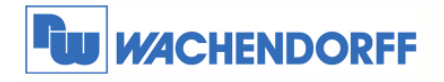

Beispiel für Micro-EH und HE-150 über die RS232:

| COM Schnittstelle: I/O-Port (COM: 1) | <u>Konfigurieren</u>                         |                       |
|--------------------------------------|----------------------------------------------|-----------------------|
| COM1 Virtueller Port Konfiguration   |                                              |                       |
| Allgemein                            |                                              |                       |
| Port Typ:                            | Raw TCP                                      | Deaktivieren wenn     |
| TCP Port:                            | 23                                           | Standardmäßig auf 2   |
| Intervall Abfragesignal              | 100                                          | Überprüfen des Mode   |
| Fehlersuche                          |                                              | Achtung: Dies wird    |
| Zugriffsmanagement                   |                                              |                       |
| Immer neuen Client akzeptieren       |                                              | Wird ein neuer Client |
| IO Server stoppen                    |                                              | Wenn ein VCOM Clier   |
| Inaktivität Timeout                  | 0 mSek (0 = deaktiviert)                     | Schliessen der TCP V  |
| Leitungs Parameter                   | nitialisierungswerte für RFC 2217. Permanent | e Werte für Raw TCP.  |
| Baudrate:                            | 19200 💌                                      |                       |
| Datengröße:                          | 7 💌                                          |                       |
| Parität:                             | Gleich 🔽                                     |                       |
| Stopbit(s):                          | 1                                            |                       |
| HW Modus:                            | Voll Duplex NO Handshaking 🔽                 |                       |

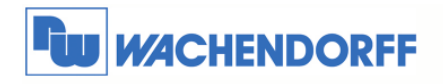

#### 2.2 Einstellungen im PC

#### 2.2.1 eVCOM einstellen

Damit die Software weiß, wie sie auf die CPU zugreifen soll, sind ein paar Einstellungen vorzunehmen.

Diese Einstellungen dieser Variante sind nicht projektspezifisch. An dem Projekt müssen keine Änderungen vorgenommen werden.

Für diese Variante benötigen Sie die kostenlose Software eVCOM. Diese können Sie unter **www.wachendorff.de/wp** runterladen.

Sobald Sie die Software gestartet haben, werden Sie den Startbildschirm sehen. Um eine neue Schnittstelle zu erstellen, klicken Sie auf **Add Port**.

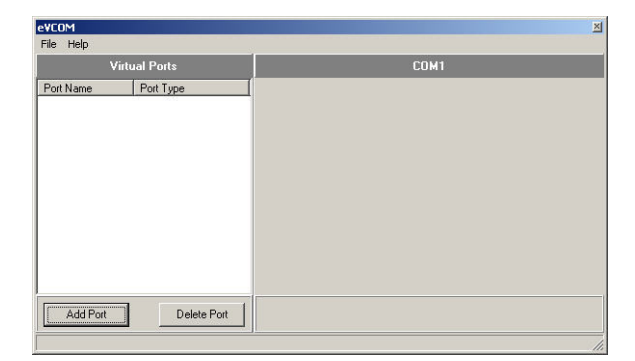

Create new por

Port Name: COM2

OK

Port Type: STANDARD VCOM

Cancel

•

Wählen Sie einen freien, unbenutzten COM Port aus und danach den Typ welchen Sie verwenden möchten. Wählen Sie **Standard VCOM**. Bestätigen Sie Ihre Eingaben mit einem Klick auf **OK**.

Nun stellen Sie noch die IP Adresse Ihres eWON Gerätes ein, sowie den Port über den kommuniziert werden soll. Dieser muss mit dem Port aus der Hardware-Einstellung in Kapitel 2.1.1 übereinstimmen.

Sie könnten unterschiedliche IP Adressen eintragen. Bitte schauen Sie in Kapitel 4, welche IP Adressen möglich sind.

Bestätigen Sie Ihre Eingaben durch einen Klick auf Update und dann Enable Port. Nun wird eine virtuelle COM Schnittstelle erstellt.

| e¥COM                | ×                                       |
|----------------------|-----------------------------------------|
| File Help            |                                         |
| Virtual Ports        | COM2                                    |
| Port Name Port Type  | Config Status                           |
| STANDARD VCOM        | · · · · · · · · · · · · · · · · · · ·   |
|                      | Port Name: CDM2                         |
|                      | Port Type: STANDARD VCDM                |
|                      | Auto create at startup                  |
|                      | Gateway address: 10.8.129.149           |
|                      | Gateway port 23                         |
|                      |                                         |
|                      | DSR emulation: disabled                 |
|                      | DCD emulation: disabled                 |
|                      | CTS emulation: disabled                 |
|                      | Communication mode: RAWTCP              |
|                      | Connect Socket Timeout: 10000           |
|                      | Sent To Network Delay:                  |
|                      | Specific settings: no specific settings |
|                      | Write Log To File                       |
|                      | Update Cancel                           |
|                      | 🍠 Enable Port 🏂 Disable Port            |
| Add Port Delete Port |                                         |
|                      | 1                                       |

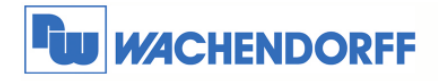

#### 2.2.2 Einstellung in der Software ActWin

Starten Sie nun Ihre Software auf dem PC. Dann muss zunächst der Zugriffsweg in Richtung CPU festgelegt werden.

Über **Tools** → **Driver settings** wechseln Sie in das Konfigurationsmenü, um die serielle Schnittstelle einzustellen.

| 💐 ActWin - ActWin1                   | _                                                                                                    |                                                                                                    |                                                                                                    |             |                |                 | _       |            | _ 🗆 🔀           |
|--------------------------------------|----------------------------------------------------------------------------------------------------|----------------------------------------------------------------------------------------------------|----------------------------------------------------------------------------------------------------|-------------|----------------|-----------------|---------|------------|-----------------|
| File Edit View Insert Operations Con | Program Interview of the second second secon | iki Help<br>Select<br>Line<br>Contact<br>Coll<br>Function tool<br>Arthmetic tool<br>Compare box<br>Compare hox<br>Compare hox<br>Compare hox<br>Compare hox<br>Compare hox<br>Mizard tool<br>Mizard tool<br>Mizard tool<br>Mizard tool<br>Mizard tool<br>Sind area help<br>ActWin settings | F2<br>Shift+F2<br>F10<br>F9<br>F7<br>Shift+F7<br>Ctrl+F7<br>Ctrl+F7<br>Ctrl+F7<br>Ctrl+F7<br>Ctrl+F7 | / ++ ++ 恒 鉅 | ] 😰 Pa   🛐 🍞 ¥ |                 |         |            |                 |
| <                                    |                                                                                                    |                                                                                                    |                                                                                                    |             |                |                 |         |            | [ <b>&gt;</b> ] |
|                                      | Program symbo                                                                                                    | ols                                                                                                    |                                                                                                    |             |                |                 |         |            | - 🗆 X           |
| S                                    | - <u>()</u> - ( <u>)</u> -                                                                                                    |                                                                                                    | T O ALL S                                                                                            | YMBOLS      | → A B W D      | ¥ K   +F -F   ¥ | Commont |            |                 |
| F                                    |                                                                                                    |                                                                                                    | 1310                                                                                                 | 1.0 0.01000 | 1 20 440 000   |                 |         |            |                 |
|                                      |                                                                                                    |                                                                                                    |                                                                                                    |             |                |                 |         |            |                 |
| PLC driver settings/nDriver settings |                                                                                                    |                                                                                                    |                                                                                                    |             |                |                 | 1/      | 1 PLC-mode | Off-line //     |

Nun stellen Sie Ihre Software auf den COM Port ein, den Sie eben mit eVCOM erzeugt haben.

Nun können Sie wie gewohnt Ihre Software nutzen.

| Hitachi H-series 🔀                                                                   |  |  |  |
|--------------------------------------------------------------------------------------|--|--|--|
| Communication Network address                                                        |  |  |  |
| RS-232     Comm port: COM2:      Baudrate: 19200                                     |  |  |  |
| Disable flow control (for modem usage)                                               |  |  |  |
| Use two stop bits (for Hitachi H200 CPU)                                             |  |  |  |
| Ethernet     IP Address: 0 . 0 . 0 . 0     Port Nr. 0      Use TCP/IP     Use UDP/IP |  |  |  |
| Communication statistics                                                             |  |  |  |
| 851 Total number of bytes sent                                                       |  |  |  |
| 5582 Total number of bytes received                                                  |  |  |  |
| 0 Total number of communication errors                                               |  |  |  |
| Clear communication statistics                                                       |  |  |  |
| OK Abbrechen Übernehmen Hilfe                                                        |  |  |  |

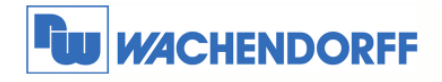

# 3 Serielle Kabelbelegung

Das Verbindungskabel zwischen eWON und der Hitachi CPU hat festgelegte Adern. Die nachfolgende Anschlussbelegung zeigt die benötigten Kabel.

## **1 eWON EH-PLC** (Serie Micro-EH und EH-150)

| eWon (9 pin Su | EH-PLC (RJ45) |      |
|----------------|---------------|------|
| TxD 3          |               | 6 RD |
| RxD 2          | ←             |      |
| GND 5          |               |      |
| RTS 7          |               | 7 DR |

CTS 8 ------- 8 RS

## 2 eWON H252C (Uni-H)

eWon (9 pin Sub-D female) H-PLC (15 pin Sub-D Male)

| TxD 3 |    |         |
|-------|----|---------|
| RxD 2 | <  | 2 SD    |
|       | L. | → 5 CS  |
|       |    | - 7 DR  |
|       | -  | 8 PHL   |
|       | L  | 14 PV12 |
| GND 5 |    | 9 GND   |
|       |    | 10 GND  |
| CTS 8 |    | 4 RS    |

## 3 eWON H252C (Uni-H-Din)

| eWon (9 pin Sub-D female) | H-PLC (8 pin Mini-DIN Male)               |
|---------------------------|-------------------------------------------|
| TxD 3<br>RxD 2            | 2 RxD<br>3 TxD<br>1 DCD<br>4 PHL<br>6 DTR |
| GND 5                     | 5 GND<br>8 CTS<br>7 RTS                   |

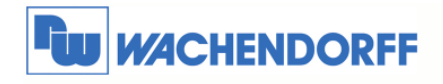

# 4 Mögliche IP Adressen

Hier bekommen Sie den Unterschied erklärt, welche IP Adressen Sie benutzen können, um in eVCOM zu nutzen.

#### LAN IP Adresse (z.B. 192.168.1.10)

Dies ist die IP Adresse, welche Sie Ihrem eWON z.B. mit eBuddy zugewiesen haben. Diese IP Adresse sollten Sie angeben, wenn Sie lokal auf das Bediengerät zugreifen möchten

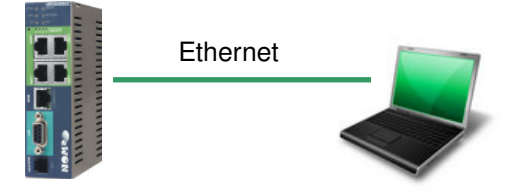

#### PPP IP Adresse (202.0.0.240)

Dies ist die IP Adresse, die Ihrem eWON automatisch zugewiesen wird, wenn Sie über eine Modemverbindung auf das Gerät zugreifen.

Tipp: Meist können Sie hier auch die LAN IP Adresse des eWON nutzen!

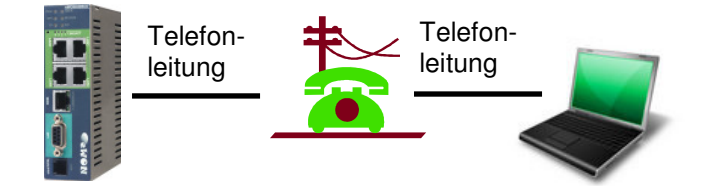

#### VPN IP Adresse (z.B. 10.8.100.41)

Dies ist die IP Adresse, die Ihrem eWON automatisch zugewiesen wird, wenn Sie über eine Talk2M Verbindung auf das Gerät zugreifen.

Tipp: Meist können Sie hier auch die LAN IP Adresse des eWON nutzen, wenn Sie in Talk2M diese eingetragen haben!

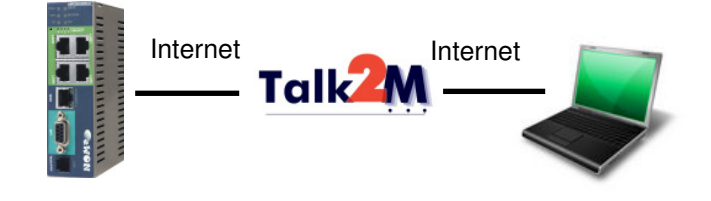

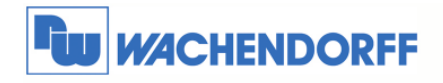

## 5 Weitere Informationen

Weitere Informationen und Hilfestellungen finden Sie auf der Homepage von Wachendorff Prozesstechnik GmbH & Co. KG (www.wachendorff.de/wp)

Unsere Anwendungsberatung und Support erreichen Sie unter: Tel.: 0049 (0) 6722 – 9965 – 966 Email: eea@wachendorff.de